## **Split Payments**

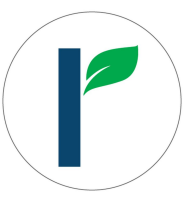

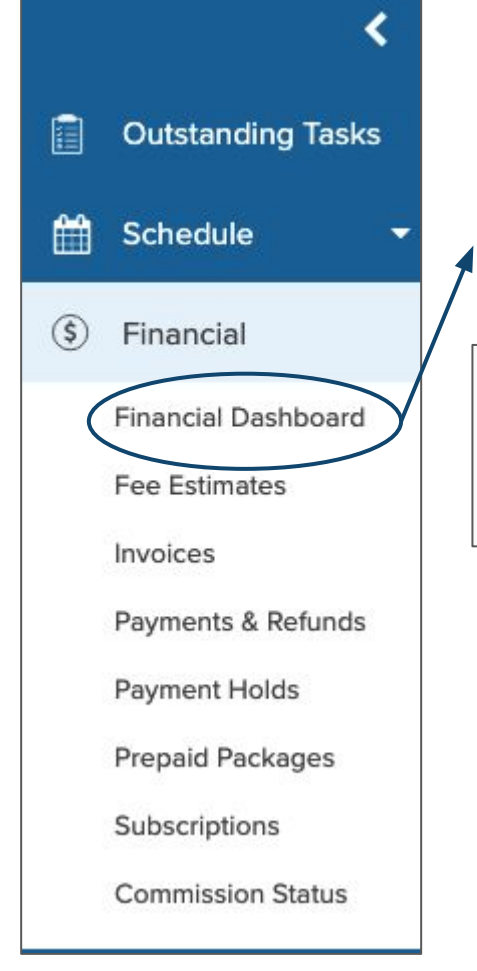

## Step 1: Click "Financial Dashboard," which is located on the left side of scheduler

| lect a patient:                 | Total Account Balance  |
|---------------------------------|------------------------|
| Alex Karev, DOB: 01/01/1994     | \$1,000.00             |
| Standard Payment                | Total Available Credit |
| Standard i dynone Oppier dynene | \$0.00                 |

Step 2: Click "Split Payment." This feature will allow you apply several payment methods in one screen

| Step 3: Select<br>multiple payments | Add Payment Method(s) Cash #1 X Check #1 X American Express #1 X | Date         Pa           06/12/2019 3:39 pm         Image: Comparison of the second second seco | nyment Notes                                              |
|-------------------------------------|------------------------------------------------------------------|----------------------------------------------------------------------------------------------------|-----------------------------------------------------------|
| wishes to pay                       | Cash #1                                                          | Selected Payments Methods \$ 0.00                                                                                                    | Total Charged: <b>\$0.00</b> Start Terminal Collect Funds |
|                                     | Check #1                                                         | \$ 0.00 Check #                                                                                                    | Start Terminal<br>Collect Funds                           |
|                                     | American Express #1                                              | \$ 0.00 Last 4 digits                                                                                                    | Start Terminal<br>Collect Funds                           |

The system automatically splits up based on how many payment methods are. If you change one of the amounts, the system will automatically update the other two and split into half

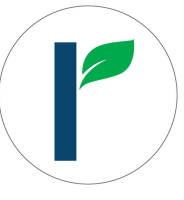

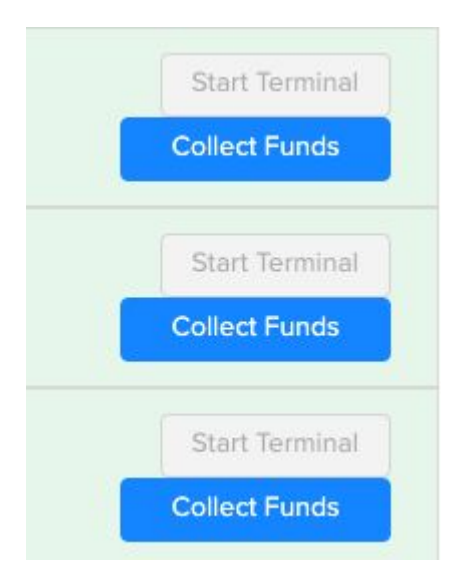

Step 4: Click "Collect Funds" each one of the payment methods

If you have 360 Payment Processor, which is an integration for our terminal, you can click "Start Terminal" and swipe each card

|                     |              | Selected Payments Methods | Total Charged: <b>\$1,000.00</b> |
|---------------------|--------------|---------------------------|----------------------------------|
| Visa #1             | \$<br>333.33 | Last 4 digits             | Start Terminal                   |
|                     |              |                           | Funds Collected                  |
| American Express #1 | \$<br>333.33 | Last 4 digits             | Start Terminal                   |
|                     |              |                           | Funds Collected                  |
| MasterCard #1       | \$<br>333.34 | Last 4 digits             | Start Terminal                   |
|                     |              |                           | Funds Collected                  |

Step 5: Once each fund is collected, click "Apply & Close " or "Apply & Process Another" at the bottom

You do not have to go back and forth each appointment to apply several payment methods!